## **ISI-business login e** autorizzazione con ISI-key versione desktop

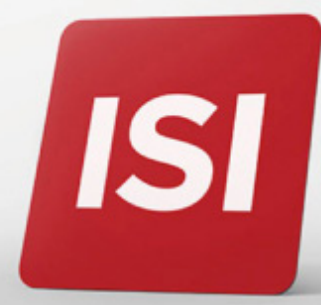

Nuove modalità per accesso (login) e autorizzazione operazioni su ISI-business.

## LOGIN: ACCEDERE A ISI-BUSINESS CON ISI-key.

**4. Inguadra** con l'ISI-key la matrice a colori **1.** Accedi al sito sparkasse.it S e clicca su "ISI login" in alto sul tuo schermo. login a destra. 2. Inserisci sotto ISI-business il tuo codice azienda (AID), il codice utente e la password ed ENTRA. ISI business Sul tuo ISI-key verrà visualizzato un codice di 6 cifre. Codice Azienda (AID) Codice utente **5.** Inserisci il codice di 6 cifre, generato Password sull'ISI-key, nell'apposito campo previsto nella schermata del tuo ISI-business ENTRA e Accedi. Premi il tasto rosso del tuo ISI-key e scansiona la **3.** Premi il **TASTO ROSSO** sul tuo ISI-key matrice a colori per qualche secondo. Si apre la fotocamera **SPARKASSE** del dispositivo. RIZZARE SPARKASSE FIRMA 814 499 CONTACT CENTER TEL 840 052 052 Inserisci il codice 8 9 0

0

Adesso puoi utilizzare ISI-business.

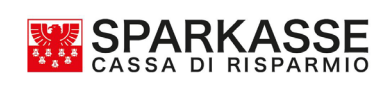

814 499

## AUTORIZZAZIONE: AUTORIZZARE UN'OPERAZIONE SU ISI-BUSINESS.

Esegui l'operazione da autorizzare su ISI-business e clicca autorizza e invia. Si aprirà una schermata di autorizzazione con la matrice a colori.

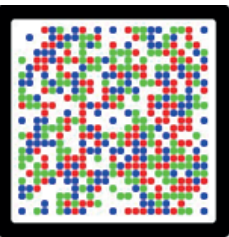

**1. Premi il tasto rosso** dell'ISI-key per qualche secondo. **Inquadra con il tuo ISI-key la matrice** a colori indicata sulla schermata. Sulla schermata trovi un riassunto dell'operazione da autorizzare.

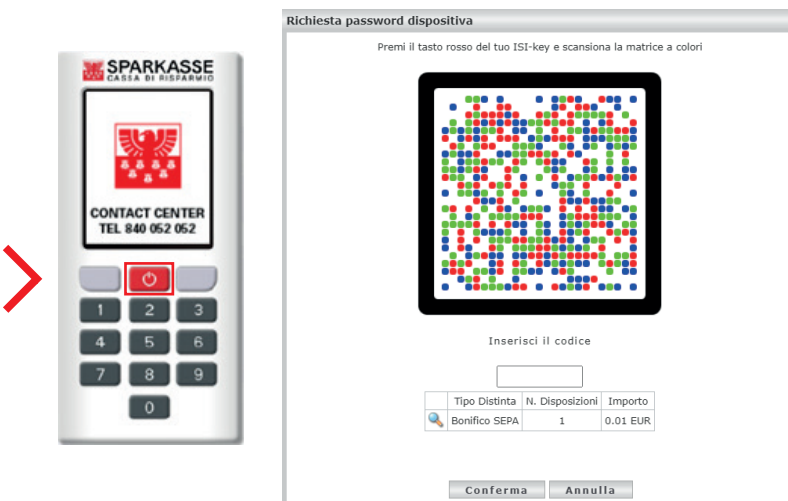

**2.** Inserisci il codice di 6 cifre, che appare sul display dell'ISI-key, nell'apposito campo previsto nella schermata del tuo ISI-business. Clicca su **Conferma**.

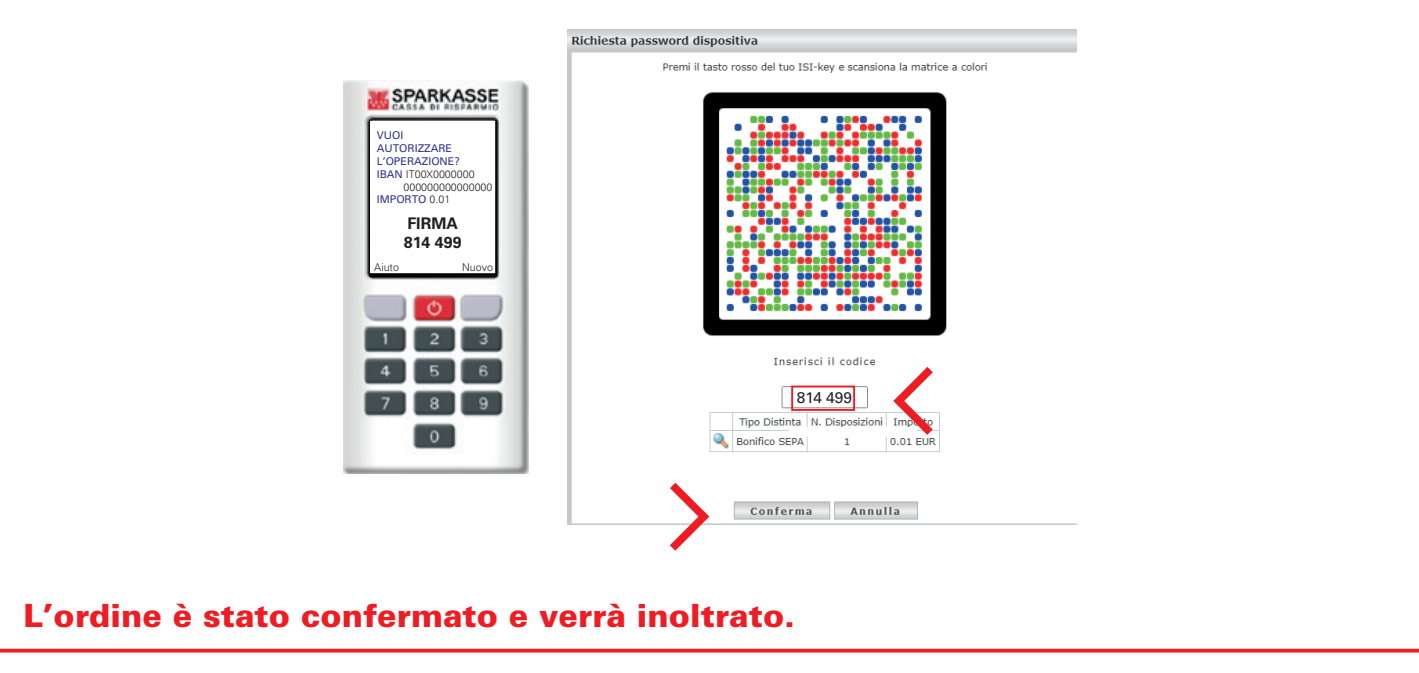

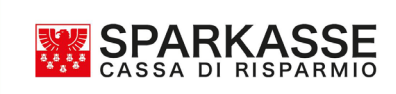